# MANUÁL PRO RODIČE

## stručný návod na užívání elektronické žákovské knížky

## SVÉ PŘIHLAŠOVACÍ ÚDAJE Z BEZPEČNOSTNÍCH DŮVODŮ NESDĚLUJTE SVÝM DĚTEM ANI NIKOMU JINÉMU! DĚKUJEME

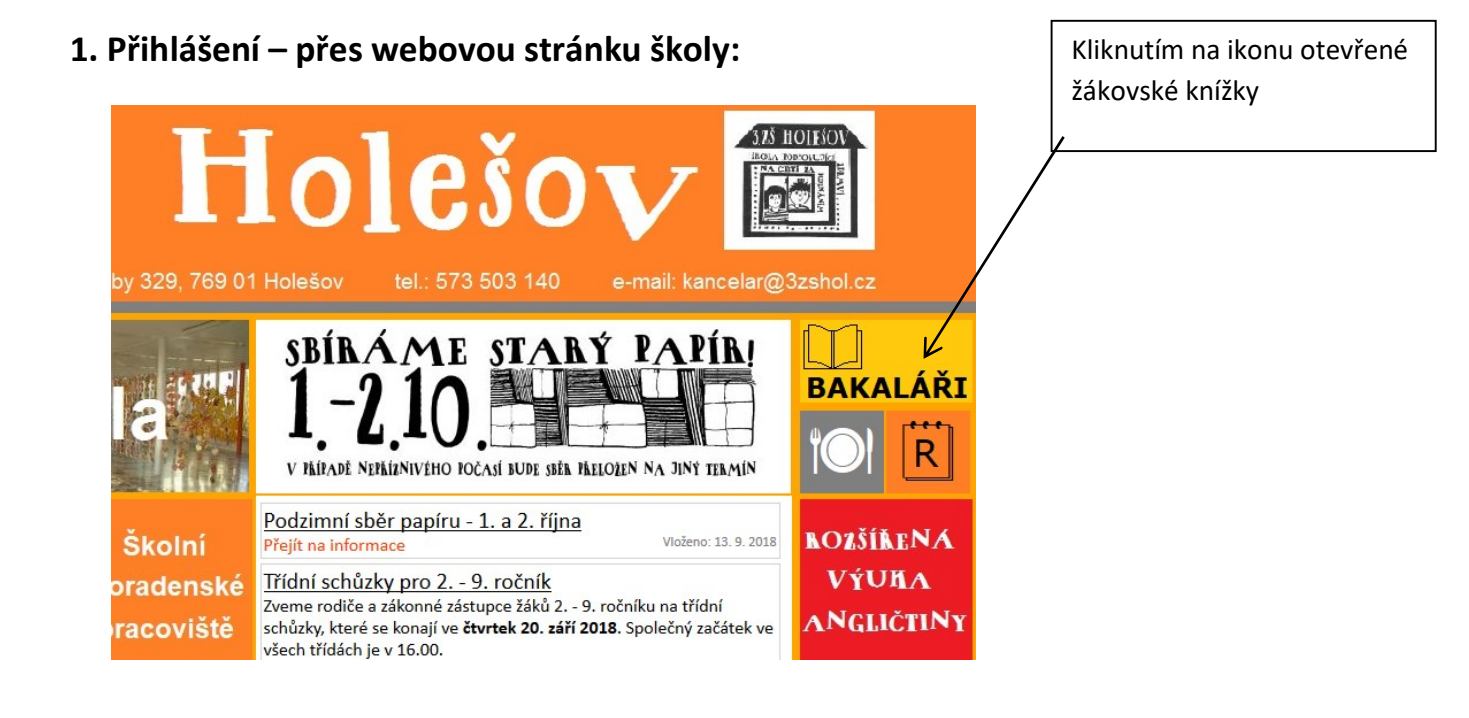

2. Přihlašovací okno:

| <b>BAKALÁŘI</b>               | Informace o škole –<br><b>3. Základní škola Holešov</b><br>BAKALÁŘI software s.r.o verze 2018 - 25.06.2018 |
|-------------------------------|----------------------------------------------------------------------------------------------------|
| Přihlášení                    | 1                                                                                                    |
| Přihlašovací jméno            | Vložit přihlašovací jméno a heslo.<br>Heslo je nepřenosné.                                                 |
| Heslo                         | Na počítači nedoporučujeme trvalé přihlášení.                                                              |
| Přihlásit<br>Zapomenuté heslo |                                                                                                    |

## 2. Po přihlášení:

 se dostáváme do webového prostředí, kde si pomocí nabídky po levé straně zvolím potřebnou záložku

 na úvodní stránce se zobrazuje upozornění na aktuality, nové zprávy, domácí úkoly a nové souhlasy

| ζ                                                                             | 🕽 BAKALÁŘI       |                                                          |  |  |  |  |  |
|-------------------------------------------------------------------------------|------------------|----------------------------------------------------------|--|--|--|--|--|
| <ol> <li>Základní škola Holešov</li> <li>pololetí šk. roku 2018/19</li> </ol> |                  | Vítejte v aplikaci Bakaláři<br>Toto je první přihlášení. |  |  |  |  |  |
|                                                                               | Úvod             |                                                          |  |  |  |  |  |
| >                                                                             | Osobní údaje     | Služby                                                   |  |  |  |  |  |
| >                                                                             | Klasifikace      |                                                          |  |  |  |  |  |
| >                                                                             | Výuka            |                                                          |  |  |  |  |  |
|                                                                               | Plán akcí        | VČelka 👙 Procvičujte s dětmi čtení každý den >           |  |  |  |  |  |
|                                                                               | Průběžná absence |                                                          |  |  |  |  |  |
| >                                                                             | Ankety           |                                                          |  |  |  |  |  |
| >                                                                             | Komens           | Aktuality a nejnovější události                          |  |  |  |  |  |
|                                                                               | Dokumenty        | Žádné aktuality                                          |  |  |  |  |  |
| >                                                                             | Poradna          |                                                          |  |  |  |  |  |
| >                                                                             | GDPR             |                                                          |  |  |  |  |  |
| >                                                                             | Nástroje         | Domácí úkoly                                             |  |  |  |  |  |
| >                                                                             | O aplikaci       | Žádné domácí úkoly.                                      |  |  |  |  |  |
|                                                                               | Původní aplikace |                                                          |  |  |  |  |  |
|                                                                               |                  |                                                          |  |  |  |  |  |

## Osobní údaje

přehled osobních údajů –zatím není nastaveno (základní údaje, trvalé bydliště, zákonný zástupce)

 rodiče mohou ve zkušebním provozu zkontrolovat, zda škola eviduje správné údaje (telefony, adresy,..) později jim systém umožní i přímé ohlašování změn přes webové rozhraní

## Klasifikace – průběžná (pro 2. stupeň od 1. 2. 2019)

- známky se zapisují průběžně jako do běžné žákovské knížky

## Klasifikace – pololetní (všichni žáci)

- pololetní známky (hodnocení na vysvědčení) za celou dobu školní docházky

## Klasifikace – výchovná opatření (všichni žáci)

- přehled výchovných opatření během školní docházky (pochvaly na vysvědčení, odměny na konci školního roku, NTU, DTU, DŘŠ,..)

| Ç             | BAKALÁŘI                                         |                   |     |     |     |     |    |     |     |     |
|---------------|--------------------------------------------------|-------------------|-----|-----|-----|-----|----|-----|-----|-----|
| . Zá<br>. pol | ikladní škola Holešov<br>loletí šk. roku 2018/19 | Pololetní kla     | sif | ika | ce  |     |    |     |     |     |
|               | Úvod                                             |                   | pr  | vní | dru | uhý | tř | etí | čtv | /rt |
| >             | Osobní údaje                                     |                   | 1.  | 2.  | 1.  | 2.  | 1. | 2.  | 1.  |     |
|               | Klasifikare                                      | Chování           | 1   | 1   | 1   | 1   | 1  | 1   |     |     |
| v-            | Průběžná klasifikace                             | Český jazyk       | 1   | 1   | 1   | 1   | 1  | 1   |     |     |
|               | Pololetní klasifikace                            | Anglický jazyk    | 1   | 1   | 1   | 1   | 1  | 1   |     |     |
|               | Výchovná opatření                                | Prvouka           | 1   | 1   | 1   | 1   | 1  | 1   | -   |     |
|               | Opravné zkoušky                                  | Vlastivěda        | -   |     |     | -   | -  | -   |     |     |
| >             | Výuka                                            | Matematika        | 1   | 1   | 1   | 1   | 1  | 1   |     |     |
|               | Plán akcí                                        | Přírodověda       | -   | -   | _   | -   | -  | -   |     |     |
|               | Průběžná absence                                 | Hudební výchova   | 1   | 1   | 1   | 1   | 1  | 1   |     |     |
| >             | Ankety                                           | Výtvarná výchova  | 1   | 1   | 1   | 1   | 1  | 1   |     |     |
| >             | Komens                                           | Pracovní činnosti | 1   | 1   | 1   | 1   | 1  | 1   |     |     |
|               | Dokumenty                                        | Tělesná výchova   | 1   | 1   | 1   |     | 1  | 1   |     |     |
| >             | Poradna                                          | relestia vychova  |     |     |     |     |    |     |     |     |
| >             | GDPR                                             |                   |     |     |     |     |    |     |     |     |
| >             | Nástroje                                         |                   |     |     |     |     |    |     |     |     |

#### <u>Výuka</u> Rozvrh

 - zobrazení rozvrhu s filtrem na tento týden, příští týden, stálý. Změny v rozvrhu se objevují červeně.

| ζ              | BAKALÁŘI                                         |    |                         |                         |                           |                           |                           |                           |                          |
|----------------|--------------------------------------------------|----|-------------------------|-------------------------|---------------------------|---------------------------|---------------------------|---------------------------|--------------------------|
| 3. Zi<br>1. po | ákladní škola Holešov<br>loleti šk. roku 2018/19 | Ro | zvrh                    |                         |                           |                           |                           |                           |                          |
|                | Úvod                                             |    | <b>1</b><br>7:55 - 8:40 | <b>2</b><br>8:55 - 9:40 | <b>3</b><br>10:00 - 10:45 | <b>4</b><br>10:55 - 11:40 | <b>5</b><br>11:50 - 12:35 | <b>6</b><br>12:45 - 13:30 | <b>7</b><br>13:35 - 14:2 |
| >              | Osobní údaje                                     |    |                         |                         | Aj 1                      |                           |                           |                           |                          |
| >              | Klasifikace                                      | po | Ci                      | М                       | Aj<br>Dol                 | Vla                       | Ci                        |                           |                          |
| $^{\vee}$      | Výuka                                            |    | Dol                     | Dol                     | AJ2 Mu 1<br>Aj            | Dol                       | Dol                       |                           |                          |
|                | Rozvrh                                           | _  |                         |                         | Kar                       |                           |                           |                           |                          |
|                | Suplování<br>Domácí úkoly<br>Přehled předmětů    | út | Tv<br>Dom               | M<br>Dol                | Cj                        | Pří<br>Dol                | Cj                        |                           |                          |
|                | Výukové zdroje Ż                                 |    | Aj1 ŽaK                 |                         |                           |                           |                           | SH 1 TV                   | SbZ2 HV                  |
|                | Plán akcí                                        | et | AJ<br>Dol               | Ci                      | M                         | My                        | Po                        | SН                        | 97                       |
|                | Průběžná absence                                 | st | Aj2 Mu 1<br>Aj          | Dol                     | Dol                       | Dol                       | Dol                       | Jun                       | Svo                      |
| ~              | Ankohi                                           |    | Kar                     |                         |                           |                           |                           |                           |                          |

## Suplování

 v případě nepřítomnosti vyučujícího je přehled o suplujícím učiteli ve třídě daného žáka

## Domácí úkoly

- pokud některý vyučující zadá prostřednictvím systému Bakaláři informaci o domácím úkolu, zobrazí se na této stránce informace o úkolu i pro rodiče.

### Přehled předmětů

- přehled předmětů včetně vyučujícího pedagoga

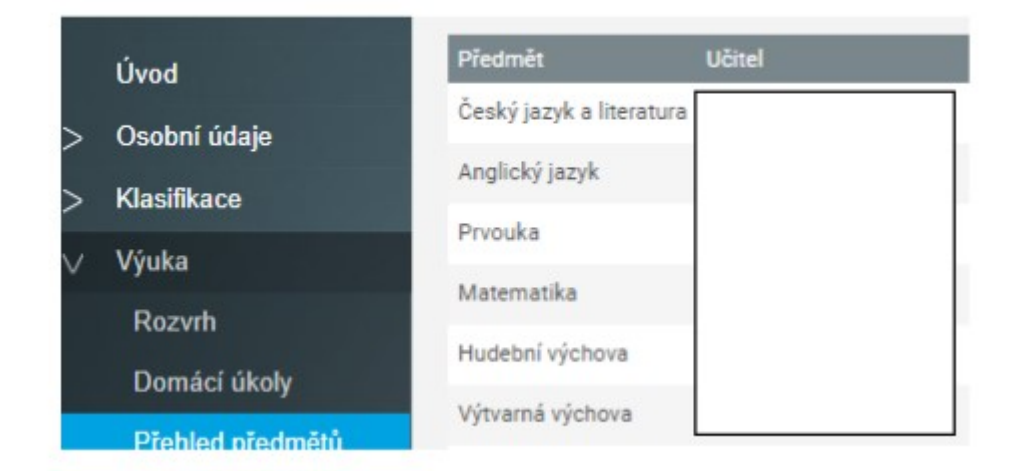

#### Plán akcí

 - zobrazí se plán akcí na daný týden – buď celé školy nebo jen akce dané třídy (jen mé akce)

| 🔁 BAKALÁŘ                                                 | ί.                                                                         |
|-----------------------------------------------------------|----------------------------------------------------------------------------|
| 3. Základní škola Holešov<br>1. pololetí šk. roku 2018/19 | Plán akcí 1.9.2018 - 30.9.2018                                             |
| Úvod                                                      |                                                                            |
| > Osobní údaje                                            | Jeri <sup>čtvrtek</sup> akce <sup>10:00 - 11:40 hřiště u MS SLuníčko</sup> |
| > Klasifikace                                             |                                                                            |
| > Výuka                                                   |                                                                            |
| Plán akcí                                                 |                                                                            |
| Průběžná absence                                          |                                                                            |
| > Ankety                                                  |                                                                            |
| > Komens                                                  |                                                                            |
| Dokumenty                                                 |                                                                            |
| > Poradna                                                 |                                                                            |
|                                                           |                                                                            |

#### Průběžná absence

- souvisí s elektronickou třídní knihou – zatím ji nemáme

#### Komens

- systém slouží ke komunikaci mezi rodiči a vyučujícími
- komunikovat můžete s třídním učitelem nebo jednotlivými učiteli

#### Poslat zprávu

dvě možnosti:

- obecná zpráva, která je obdobou e-mailu, je možno zatrhnout "s potvrzením" jejího přečtení adresátem (ředitelství, učitel, učitelé volný výběr)
- omluvení absence, které slouží k zaslání omluvenky TU, nutné zapsat rovněž omluvení absence do omluvného listu, absenci mohou omlouvat pouze zákonní zástupci žáka

Proto opět upozorňujeme rodiče, aby své přístupové údaje nesdělovali žákům a nemohlo tak dojít k porušení pravidel omlouvání absence!

| Zák<br>ško<br>2. po | ladní škola a Mateřská<br>la, Baška, p.o.<br>ploletí šk. roku 2017/18 | 0           | desl                     | ání                           | zpr            | áv | y   |              |  |
|---------------------|-----------------------------------------------------------------------|-------------|--------------------------|-------------------------------|----------------|----|-----|--------------|--|
| >                   | Úvod<br>Osobní údaje                                                  | Typ<br>Komu | Obecna<br>Obecn<br>Omluv | a zpráv<br>á zpráv<br>ení abs | a<br>a<br>ence |    | V   | s potyrzenim |  |
| > >                 | Klasifikace<br>Výuka<br>Průběžná absence                              | 9           | B                        | I                             | U              | A  | • 0 |              |  |
| ~                   | Komens<br>Poslat zprávu                                               |             |                          |                               |                |    |     |              |  |

- omluvenky (od 1.2. 2019) pro 2. stupeň

#### GDPR

- obsahuje přehled souhlasů, které jste nám již udělili či neudělili písemnou formou

- bude doplněno jméno pověřence školy

- pokud chcete svůj souhlas či nesouhlas změnit – učiňte tak kliknutím na  $\odot$   $\odot$  - rozbalí se vám další informace k souhlasu.

| ζ              | 🔰 BAKALÁŘI                                              |         |                                                                          |                                      |                  |  |
|----------------|---------------------------------------------------------|---------|--------------------------------------------------------------------------|--------------------------------------|------------------|--|
| 3. Zi<br>1. po | <b>ákladní škola Holešov</b><br>loletí šk. roku 2018/19 | Přeh    | led souhlasů                                                             |                                      |                  |  |
|                | Úvod                                                    | Souhla  | sy rodiče:                                                               |                                      |                  |  |
|                | Osobní údaje                                            | Stav    | Souhlas                                                                  | Osobní údaje                         | Účel použití     |  |
|                | Klasifikace                                             |         | Pořizování a následné zveřejnění                                         |                                      |                  |  |
|                | > Výuka                                                 |         | fotografie, zvukových a obrazových<br>záznamů zákonných zástupců žáků v  | fotografie, audio-vizuální materiály | prezentace činno |  |
|                | Plán akcí                                               |         | prostředí internetu                                                      |                                      |                  |  |
|                | Průběžná absence                                        | Souhla  | sy dítěte:                                                               |                                      |                  |  |
|                | Ankety                                                  | Stav    | Souhlas                                                                  | Osobní údaie                         | Účel použití     |  |
|                | Komens                                                  |         | Zveřejnění iména a přílmení v                                            |                                      |                  |  |
|                | Dokumenty                                               | $\odot$ | prostorách 3. ZŠ Holešov                                                 | jméno a příjmení                     | Zveřejnění jména |  |
|                | Poradna                                                 | $\odot$ | Zveřejnění jména a příjmení v<br>prostředí internetu na webu školy       | jméno, příjmení                      | prezentace školy |  |
| $\vee$         | GDPR                                                    |         | Pořizování a následné zveřejnění                                         |                                      |                  |  |
|                | Přehled souhlasů                                        |         | totografie, zvukových a obrazových<br>záznamů žáků v prostředí internetu | totografie, audio-vizualni materialy | prezentace činno |  |

#### Poradna

 - je spravována společností Bakaláři a měla by rodičům pomáhat s řešením případných problémů jejich dítěte – na koho se obrátit

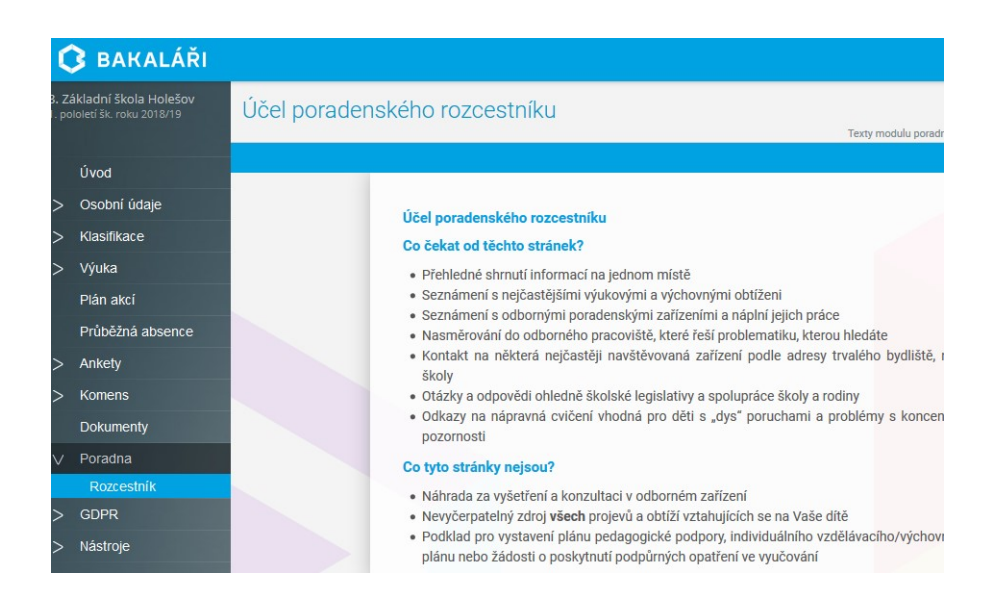

#### Nástroje

- zde naleznete přehled přihlášení

- můžete propojit své účty, pokud máte ve škole více dětí, abyste se nemuseli přihlašovat vícekrát.

| kladní škola Holešov<br>Jetí šk. roku 2018/19 | Spojené účty                 |
|-----------------------------------------------|------------------------------|
| Úvod                                          | Nemáte propojené žádné účty. |
| Osobní údaje                                  |                              |
| Klasifikace                                   | Propojení dalšího účtu       |
| Výuka                                         | Přihlašovací jméno           |
| Plán akcí                                     |                              |
| Průběžná absence                              |                              |
| Ankety                                        | Heslo                        |
| Komens                                        |                              |
| Dokumenty                                     | Proposit                     |
| Poradna                                       | Породік                      |
| GDPR                                          |                              |
| Nástroje                                      |                              |
| Přehled přihlášení                            |                              |
| Propojení účtů                                |                              |

#### Odhlášení

| - kliknutím                                                                            | na kartu odhlásit se odhlásíte ze systému                                                                                                    |         |
|----------------------------------------------------------------------------------------|----------------------------------------------------------------------------------------------------|---------|
| <b>O</b> BAKALÁŘI                                                                      |                                                                                                    | Cetalak |
| Záidadní Siola a Mateľská<br>Skola, Boška, pal.<br>2. sekterí in. relo 2011118<br>Úvod | Vitejte v aplikaci Bakaláři<br>Teo je prví přistění.<br>Válkní netky, příslavlatí prv do velová aplace Bakalá Záladní kov Atentiki Teoly Sařka, p.a. Teo splace vím pologia térmaso o<br>katosevání dári a žível, vnetškej konstvu oblatného bolovení Zálo, informý o bonisníh a podstavíh procednu a dováří Podelotovén |         |
| > Outline interim                                                                      |                                                                                                    |         |

Věříme, že se s novým systémem BAKALÁŘI všichni seznámíme a bude nám sloužit k naší spokojenosti.